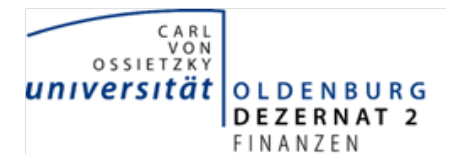

Bedienungsanleitung zur SAP-Transaktion ZFMLMJ – Mehrjährige Kontoübersicht

Die SAP-Transaktion *ZFMLMJ – Mehrjährige Kontoübersicht* ist zur Anzeige der Einzelposten auf den Finanzstellen einer Finanzstellengruppe oder mehrerer ausgewählter Finanzstellen in Kombination mit einem, mehreren oder allen Fonds für mehrere Jahre konzipiert.

Die Transaktion besteht aus einer **Selektionsmaske**, einem anschließenden **Kombinationen-Auswahldialog** und einer **tabellarischen Ergebnisdarstellung** (wie in der Kontoübersicht bei Auswahl "nur Einzelposten als Tabelle").

Die **Selektionsmaske** dient der Abgrenzung des Auswertungszeitraums und der auszuwertenden Finanzstellen/Fonds.

| Kontoübersicht mehrjährig |            |     |      |          |  |  |  |  |
|---------------------------|------------|-----|------|----------|--|--|--|--|
| •                         |            |     |      |          |  |  |  |  |
| Selektionen               |            |     |      |          |  |  |  |  |
| Finanzkreis               | 0002       |     |      |          |  |  |  |  |
| Geschäftsjahre            | 2014       | bis | 2015 |          |  |  |  |  |
|                           |            |     |      |          |  |  |  |  |
| Abgrenzungen              |            |     |      |          |  |  |  |  |
| Finanzstelle              | 5181020128 | bis |      | <b>₽</b> |  |  |  |  |
| Fonds                     |            | bis |      | <b>P</b> |  |  |  |  |
| Finanzstellengruppe       |            |     |      |          |  |  |  |  |
|                           |            |     |      |          |  |  |  |  |

Tipp: **Finanzstellenmuster** können bei der Selektion bestimmter Finanzstellen helfen. Beispielsweise könnte man alle Studienqualitätsmittel (Finanzstellen mit den Endziffern 28) der Fakultät 1 (Gliederungskennziffer 51) mit dem Finanzstellenmuster 51+++++28 auswählen.

Die Pluszeichen sind in SAP Platzhalter für ein beliebiges Zeichen.

| Kontoübersicht mehrjährig |           |     |      |          |  |  |  |
|---------------------------|-----------|-----|------|----------|--|--|--|
| $\bigcirc$                |           |     |      |          |  |  |  |
| Selektionen               |           |     |      |          |  |  |  |
| Finanzkreis               | 0002      |     |      |          |  |  |  |
| Geschäftsjahre            | 2014      | bis | 2015 | ➡        |  |  |  |
|                           |           |     |      |          |  |  |  |
| Abgrenzungen              |           |     |      |          |  |  |  |
| Finanzstelle              | 51+++++28 | bis |      | <b>•</b> |  |  |  |
| Fonds                     |           | bis |      | <b>•</b> |  |  |  |
| Finanzstellengruppe       |           |     |      |          |  |  |  |
|                           |           |     |      |          |  |  |  |

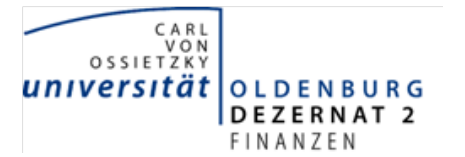

Bedienungsanleitung zur SAP-Transaktion ZFMLMJ – Mehrjährige Kontoübersicht

Aufgrund der vorgenommenen Selektionskriterien erscheint nun in einem **Kombinationen-Auswahldialog** die Auflistung der ausgewählten Finanzstellen(-bereiche) und Fonds für die ausgewählten Jahre. Wurde kein Fonds abgegrenzt, werden alle Fonds angezeigt, die bei Buchungen benutzt wurden.

| Ко | Kontoübersicht mehrjährig        |              |       |                      |                                          |    |  |  |  |  |
|----|----------------------------------|--------------|-------|----------------------|------------------------------------------|----|--|--|--|--|
|    | 🔍 🕄 🖪 🖓 🍞 🆓 🌐 🖽 🖼 Kontoübersicht |              |       |                      |                                          |    |  |  |  |  |
|    |                                  |              |       |                      |                                          |    |  |  |  |  |
| B  | Geschäftsjahr                    | Finanzstelle | Fonds | Bezeichnung          | Beschreibung                             | EZ |  |  |  |  |
|    | 2014                             | 5180020128   | SQM   | SQMd Fakultät I      | SQMd Fakultät I zentral                  | 28 |  |  |  |  |
|    | 2014                             | 5181120128   | SQM   | SQMd AG Schule       | SQMd AG Schule                           | 28 |  |  |  |  |
|    | 2014                             | 5181220128   | SQM   | SQMd AG Pädagogik    | SQMd AG Pädagogik                        | 28 |  |  |  |  |
|    | 2014                             | 5181320128   | SQM   | SQMd AG ISB          | SQMd AG interdisziplinäre Sachbildung    | 28 |  |  |  |  |
|    | 2014                             | 5181420128   | SQM   | SQMd AG Päd. Psycho. | SQMd AG pädagogische Psychologie         | 28 |  |  |  |  |
|    | 2014                             | 5182020128   | SQM   | SQMd Sonderpädagogik | SQMd Sonderpädagogik                     | 28 |  |  |  |  |
|    | 2014                             | 5183020128   | SQM   | SQMd Sozialwissensch | SQMd Sozialwissenschaften                | 28 |  |  |  |  |
|    | 2014                             | 5184020128   | SQM   | SQMz Ausfallfond FK1 | SQMz Ausfallf Tutoren-u. Hilfskraftm FK1 | 28 |  |  |  |  |
|    | 2015                             | 5110329328   | SQM   | alt:SQMd AG P Lehmk. | alt: SQMd Personal und Sachm. Lehmkuhl   | 28 |  |  |  |  |
|    | 2015                             | 5180020128   | SQM   | SQMd Fakultät I      | SQMd Fakultät I zentral                  | 28 |  |  |  |  |
|    | 2015                             | 5180020228   | SQM   | SQMd Fak I Sockelb.  | SQMd Fak I Sockelbetrag                  | 28 |  |  |  |  |
|    | 2015                             | 5181120128   | SQM   | SQMd AG Schule       | SQMd AG Schule                           | 28 |  |  |  |  |
|    | 2015                             | 5181120228   | SQM   | SQMv Prof Bildungsw. | SQMvorab Professur Bildungswissenschaft  | 28 |  |  |  |  |
|    | 2015                             | 5181220128   | SQM   | SQMd AG Pädagogik    | SQMd AG Pädagogik                        | 28 |  |  |  |  |
|    | 2015                             | 5181220228   | SQM   | SQMv Managing Divers | SQMv PB-pb041_Managing Diversity         | 28 |  |  |  |  |
|    | 2015                             | 5181220328   | SQM   | SQMv Service Learnin | SQMv PB_ph030-Service Learning           | 28 |  |  |  |  |
|    | 2015                             | 5181220428   | SQM   | SQMd AG Paed Lehmk.  | SQMd Personal und Sachmittel Lehmkuhl    | 28 |  |  |  |  |
|    | 2015                             | 5181320128   | SQM   | SQMd AG ISB          | SQMd AG interdisziplinäre Sachbildung    | 28 |  |  |  |  |
|    | 2015                             | 5181420128   | SQM   | SQMd AG Päd. Psycho. | SQMd AG pädagogische Psychologie         | 28 |  |  |  |  |
|    | 2015                             | 5182020128   | SQM   | SQMd Sonderpädagogik | SQMd Sonderpädagogik                     | 28 |  |  |  |  |
|    | 2015                             | 5182020228   | SQM   | SQMv Hören-Lernen    | SQMv PB_pb049_Hören-Lernen-Inklusion     | 28 |  |  |  |  |
|    | 2015                             | 5183020128   | SQM   | SQMd Sozialwissensch | SQMd Sozialwissenschaften                | 28 |  |  |  |  |
|    | 2015                             | 5184020228   | SQM   | SQMz Internat. Fond  | SQMz Internationalisierungsfonds         | 28 |  |  |  |  |

Zur Anzeige der Kontoübersicht muss man eine Auswahl treffen. Möchte man alle gebuchten Kombinationen in der Kontoübersicht sehen, kann dies einfach durch Drücken der F5-Taste

oder per Mausklick auf die obere linke Ecke 🗈 erfolgen. Möchte man nur für bestimmte Kombinationen die Kontoübersicht sehen, wählt man die gewünschten Kombinationen bei

gedrückter Strg-Taste und gleichzeitigem Mausklick auf die Schaltfläche vor den entsprechenden Zeilen (Mehrfachselektion) aus.

Zur Kontoübersicht gelangt man in beiden Fällen, durch Klick mit der Maus auf die Schaltfläche Kontoübersicht.

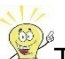

Tipp: Das Drücken der **F5-Taste markiert alle Zeilen**. Der Kombinationen-

Auswahldialog (Liste der gebuchten Kombinationen von Geschäftsjahr/Finanzstellen/Fonds) ist insbesondere für Finanzstellen interessant, die mit verschiedenen Fonds gebucht wurden.

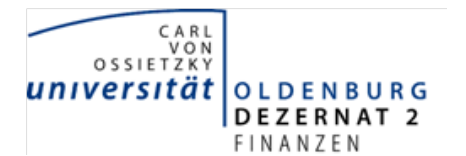

Bedienungsanleitung zur SAP-Transaktion ZFMLMJ – Mehrjährige Kontoübersicht

Die **tabellarische Ergebnisdarstellung** der mehrjährigen Kontoübersicht ist analog der einjährigen Kontoübersicht (ZFML) im Ausgabeformat "nur Einzelposten als Tabelle".

|           | S & Stan  | dardsortierung anw | enden  | V Zeige    | alle Buchung    | en L | lur Budget               | Nur Ausg. u. Verbind. Nur Einn. u. Forder.                                                                                                    | 西日日の         |                         |                     |                     |               |             |
|-----------|-----------|--------------------|--------|------------|-----------------|------|--------------------------|----------------------------------------------------------------------------------------------------|--------------|-------------------------|---------------------|---------------------|---------------|-------------|
| Categorie | Belegart  | GJahr Finanzstelle | Fonds  | Datum      | Belegnr         | Pos. | Sachkonto                | Buchungstext                                                                                                    | Betrag Ko    | stenst. Kreditor        | Debitor             | Reise Bestellung An | lage SerienNr | Standort Ra |
| ludget    | Umbuchung | 2014 518002013     | 8 SQM  | 10.12.2014 | 10100-008       | 1 1  | and/oralitie             | -Real-lag RC with WIT2 SQM (er; Herinknewer)                                                                                                    | 878,348,56   |                         | CONTRACTOR DA       |                     |               |             |
| udget     | Umbuchung | 2015 518002013     | 8 SQM  | 11.05.2015 |                 |      | Automation.              | Charleng Bedard Miller and Land                                                                                                    | 101.4.4.4.4  |                         | COLUMN ST. ST.      |                     |               |             |
| udget     | Umbuchung | 2015 518002013     | 8 SQM  | 31.03.2015 | 10.000.000      | 1.1  | In the second            | Assessing high side and excitation of a large                                                                                                    | 100.007.000  | NAME AND ADDRESS        |                     |                     | _             |             |
| dget      | Umbuchung | 2015 518002012     | 8 SQM  | 31.03.2015 | 10.000.00       | 1    | No. of Concession, Name  | ALCOHOLD & NEW YORK AND DESCRIPTION ASSOCIATION.                                                                                                    | 111.017.01.  | 10000.00.00             |                     |                     | _             |             |
| idget     | Umbuchung | 2015 518002013     | 8 SQM  | 31.03.2015 | 40.041.00       | 11   | April Parties            | January how with New York Presson (                                                                                                    | 107.507.50   | THE DOOR                |                     |                     |               |             |
| dget      | Umbuchung | 2015 518002013     | 8 SQM  | 31.03.2015 | 4.4-5-4         | T    | Acceleration             | James og 100 mile blir til blire, berde prinsepti                                                                                                    | 13134244     | (                       |                     |                     |               |             |
| dget      | Umbuchung | 2015 518002012     | 8 SQM  | 31.03.2015 | 4-5-51-5        | 11   | Automation               | Summing SQN 1024 (\$1.4 (Sold))                                                                                                    | 18 (19, 54   | 1-8-8 10 18             |                     |                     | _             |             |
| dget      | Umbuchung | 2015 518002012     | 8 SQM  | 31.03.2015 | IL BURNE        |      | Restoration in which the | Assessing high side on province such (                                                                                                    | 10.500.07    | Name and Address of the |                     |                     |               |             |
| dget      | Umbuchung | 2015 518002012     | 8 SQM  | 31.03.2015 | IN ADDRESS      | (T)  | ALC: NO DESCRIPTION      | ALCOHOLD NOT THE OWNER WITH A REAL OF                                                                                                    | 10.121.00    | NUMBER OF T             |                     |                     | _             |             |
| dget      | Umbuchung | 2015 518002022     | 8 SQM  | 31.03.2015 | ALC: NOT THE    | 1    | ALC: NAMES               | Desenant for sets Strength Industry                                                                                                    | 10,407,00    |                         | Second Second       |                     | _             |             |
| dget      | Umbuchung | 2014 518112012     | 8 SQM  | 02.03.2015 | an and all      | 11   | Automatica               | The part is a second second of the second second se | 1.541.54     |                         | Rosenal States      |                     | _             |             |
| dget      | Umbuchung | 2015 518112013     | B SQM  | 31.03.2015 | An Avenue       | 11   | As Decision              | Assessing SQL INTO ADD DOLLARS MARKED                                                                                                    | 10.40.44     |                         | ALCOHOLD - DA       |                     | _             |             |
| iget      | Umbuchung | 2015 518112022     | 8 SQM  | 13.03.2015 | distant and the |      | And in case of           | NAMES AND ADDRESS OF TAXABLE PARTY.                                                                                                    | 10.000.000   |                         | and the second      |                     | _             |             |
| dget      | Umbuchung | 2015 518112022     | 8 SQM  | 01.04.2015 | IS BOARD        | 11   | No. of Concession, Name  | THE OWNERS IN COMMAND                                                                                                    | 10.000.00    |                         | COLUMN STREET, SPIN |                     |               |             |
| dget      | Umbuchung | 2014 518122012     | 8 SQM  | 02.03.2015 | 10000           | 17   | ALC: NOTE: N             | Chips would only over a word with the parale                                                                                                    | 1.00.00      |                         | Service and         |                     |               |             |
| dget      | Umbuchung | 2015 518122013     | 8 SQM  | 31.03.2015 | and all the     |      | Autoritie                | Jacobian (1998) with Color Stational Propagation                                                                                                    | pull had be- |                         | And Street          |                     |               |             |
| dget      | Umbuchung | 2015 518122012     | 8 SQM  | 13.03.2015 | ALC: NOT THE    | t i  | As ( a radial            | other same har the restriction of particular                                                                                                    | 1.014.041    | DOUGH NAME.             |                     |                     | _             |             |
| dget      | Umbuchung | 2015 518122013     | 8 SQM  | 17.04.2015 | IL BUILD        | ΠÌ   | Inclusion in which the   | which is the state of the state of the second state of the                                                                                                    | 10.003.001   | Name and A              |                     |                     | _             |             |
| daat      | Umbuchung | 2015 51812202      | IR SOM | 10.04 2015 | AN OWNERS AND   | 1    | RECTORNEY AND            | COMPANY NAMES AND AND AND ADDRESS OF A DATA OF ADDRESS OF                                                                                                    | A 100 M      |                         | THE CALCERTONNE     |                     |               | -           |

Tipp: Die Schaltflächen Nur Budget Nur Ausg. u. Verbind. Nur Einn. u. Forder. Filtern

die tabellarische Ansicht entsprechend ihrer Bezeichnung über die Spalte Kategorie.

Anschließend kann man mit der Schaltfläche <sup>3</sup> die Anzeige von **Zwischensummen** aktivieren. Markieren Sie zuvor bei gedrückter Strg-Taste mit der linken Maustaste diejenigen Spaltenüberschriften für die Zwischensummen angezeigt werden sollen.

|                            |                                                                                                    | Zujechana imman (Straulimech 456)                                                                                                    |
|----------------------------|----------------------------------------------------------------------------------------------------|----------------------------------------------------------------------------------------------------|
| Kategor 📮 Belegart 👘 GJahr | Finanzstelle Fonds Datum Belegnr Pos. Sachkonto Buchungstext                                                    | wedrelisentreterisentreterisenterisentreterisentreterisenterisenterisentreterisenterisenterisenterisenterisenterisenterisenterisenterisenterisenterisenterisenterisenterisenterisenterisenterisenterisenterisenterisenterisenterisenterisenterisenterisenterisenterisenterisenterisenterisenterisenterisenterisenterisenterisenterisenteris |
| Budget Obertrag 2014       | 5180020128 SQM 01.01.2015 - 1 - 1 - 1 - 1 - 1 - 1 - 1 - 1 - 1 -                                                 | 12 178.5.45(28-)                                                                                                    |
|                            | 5181120128 SQM 01.01.2015                                                                                       | A Filler ( )                                                                                                    |
|                            | 5181220128 SQM 01.01.2015 00000000000000000000000000000000000                                                   | IT 1100.00.                                                                                                    |
|                            | 5181320128 SQM 01.01.2015                                                                                       | d xeller 1                                                                                                    |
|                            | 5181420128 SQM 01.01.2015                                                                                       | 0 12066- 1                                                                                                    |
|                            | 5182020128 SQM 01.01.2015                                                                                       | a 3.058                                                                                                    |
|                            | 5183020128 SQM 01.01.2015                                                                                       |                                                                                                    |
| - <u>-</u> 2014            |                                                                                                    | • 14 19,36                                                                                                    |
| 2015                       | 5180020128 SQM 01.01.2015                                                                                       | # #090#                                                                                                    |
|                            | 5181120128 SQM 01.01.2015                                                                                       | 4 1/4234                                                                                                    |
|                            | 5181220128 SQM 01.01.2015                                                                                       | A. (1985)A                                                                                                    |
|                            | 5181320128 SQM 01.01.2015 IN FIGURE & LANDARY IN LANDARY IN LANDARY IN LANDARY IN LANDARY IN LANDARY IN LANDARY | A 1.3813                                                                                                    |
|                            | 5181420128 SQM 01.01.2015                                                                                       | 4 100/07                                                                                                    |
|                            | 5182020128 SQM 01.01.2015                                                                                       | 4 14704                                                                                                    |
|                            | 5183020128 SQM 01.01.2015 - 0.0 2 2 2 2 2 2 2 2 2 2 2 2 2 2 2 2 2 2                                             |                                                                                                    |
| B_2015                     |                                                                                                    | • 54.99,36                                                                                                    |
| Obertrag 🕰                 |                                                                                                    | •• 0,00                                                                                                    |
| Umbuchung 2014             | \$180020128 SQM 10.12.2014 are in them. Taken the first that he may also a to be for                            | Maxime discourse measurem                                                                                                    |
|                            | 5181120128 SOM 02 02 2015 -00                                                                                   | The second second   |